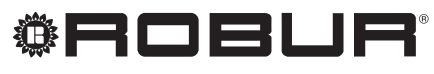

caring for the environment

# Manuál pro uživatele

# Systémový ovladač

pro modulované kondenzační plynové absorpční tepelné čerpadlo K18 napájené zemním plynem a obnovitelným zdrojem energie

Revize: A Kód: D-LBR791

Tento návod vypracovala a vytiskla společnost Robur S.p.A. Kopírování a šíření tohoto manuálu nebo jeho částí je zakázáno.

Originál je uložen ve společnosti Robur S.p.A.

Jiné užívání tohoto manuálu než jen pro osobní potřebu musí být nejdříve odsouhlaseno firmou Robur S.p.A. Značka Robur je registrovaná ochranná známka. Práva k používání této značky má pouze společnost Robur S.p.A. S cílem neustálého zvyšování kvality svých výrobků si společnost Robur S.p.A. vyhrazuje právo měnit bez předchozího upozornění instrukce a obrázky v tomto manuálu.

# OBSAH

| 1 | PŘEDMLUVA4 |                                         |        |
|---|------------|-----------------------------------------|--------|
| 2 | UPO        | ZORNĚNÍ A VŠEOBECNÉ INFORMACE           |        |
|   | •••••      | ••••••••••••••••••••••••••••••••••••••• | 4      |
|   | 2.1<br>2.2 | Upozornění<br>VŠEOBECNÉ INFORMACE       | 4<br>4 |
| 3 | UŽI        | VATELSKÉ INSTRUKCE: QAA75.611           |        |
|   | PRO        | STOROVÁ JEDNOTKA                        | 6      |
|   | 3.1        | Legenda příkazů                         | 6      |
|   | 3.2        | Symboly zobrazené na displeji           | 6      |
|   | 3.3        | Výběr topného režimu                    | 7      |
|   | 3.4        | Upravování pokojové teploty             | 7      |
|   | 3.5        | Tlačítko využití objektu                | 8      |
|   | 3.6        | Nastavení režimu ohřevu TUV             | 8      |
|   | 3.7        | Informační displej                      | 8      |
| 4 | РОК        | YNY PRO UŽIVATELE: PROSTOROVÁ           |        |
|   | JED        | NOTKA QAA55.110                         | 9      |

| 9  |
|----|
| 9  |
| 10 |
| 11 |
| 11 |
| 11 |
| 11 |
| 13 |
| 13 |
| 13 |
| 15 |
| 16 |
| 17 |
| 18 |
|    |
| 19 |
|    |
|    |

# 1 PŘEDMLUVA

Tato uživatelská příručka je návodem k používání a nastavování řídícího systému jednotky K18. Ovladač jednotky K18 se skládá z hlavní krabice (CSK18), většinou nainstalované v technické místnosti, prostorové jednotky a většinou dvou volitelných rozšiřujících prostorových jednotek, které můžou zlepšit komfort vytápění a mohou být tak ovládány tři topné okruhy a nebo tři směšovací ventily zón.

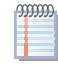

Tato příručka předpokládá, že jste obeznámeni s produkty Robur a informacemi obsaženými v příslušných manuálech.

Manuál je především určen pro:

- pro koncové uživatele k provozování zařízení dle vlastních požadavků;
- pro instalatéry, elektrikáře jako doplněk k instalačnímu manuálu jednotky K18 a instalačnímu manuálu rozšiřujícího kitu pokud je instalován.

#### Legenda

**TV** teplá voda.

HC topný okruh

HC1 nebo C1 topný okruh 1 (s nebo bez směšovacího ventilu) HC2 nebo C2 topný okruh 2 (s nebo bez směšovacího ventilu) HC3 nebo C3 topný okruh 3 (s nebo bez směšovacího ventilu)

#### Odkazy

Další informace lze nalézt v těchto dokumentech:

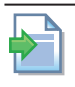

K18 instalační manuál systémového ovladače (D-LBR770).

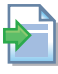

KECSK18 instalační manuál rozšířujícího kitu (D-LBR772).

| - I.v. |
|--------|
|        |
|        |
|        |

K18 manuál pro instalaci, užívání a údržbu (D-LBR687).

symboly uvedené v rámečkách mají následující význam

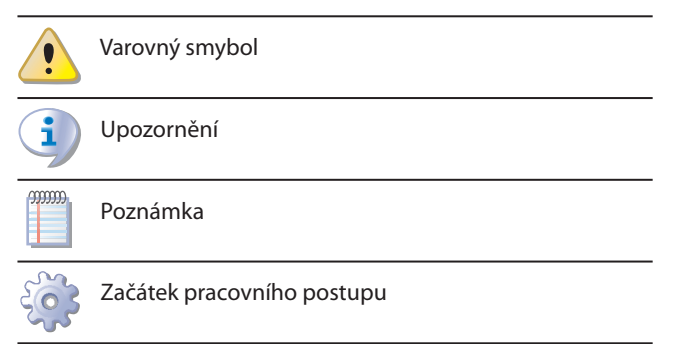

# Odka Odka

Odkaz na jiné části příručky nebo jiné manuály

# 2 UPOZORNĚNÍ A VŠEOBECNÉ INFORMACE

## 2.1 UPOZORNĚNÍ

Manuál je nedílnou součástí dodávky a vždy musí být předán uživately společně se zařízením.

#### Bezpečnost

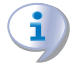

Zařízení musí být využíváno pouze k účelům, ke kterým bylo navrženo. Jakékoli jiné užití je nevhodné a nebezpečné. Výrobce nenese žádnou zodpovědnost za škody způsobené nevhodným užitím zařízení.

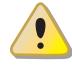

Nedodržení výše uvedených pokynů může ohrozit bezpečnost a zánik Robur záruky

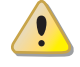

Neprovozujte zařízení, pokud jsou přítomny jakékoliv nebezpečí: <u>problémy s napájením; část zařízení bylo</u> <u>zaplaveno nebo jakkoliv poškozeno; ovládací a bezpeč-</u> <u>ností doplňky jsou nefunkční</u>. V těchto výše uvedených případech se obraťte na servisní oddělení Robur.

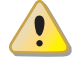

Balící prostředky (plastové pytle, fólie, hřebíky) musí být umístěny mimo dosah dětí, neboť pro ně mohou být nebezpečné

# 2.2 VŠEOBECNÉ INFORMACE

Tab. 2.1 s. 5 zobrazuje části zařízení ovladače jednotky K18.

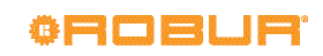

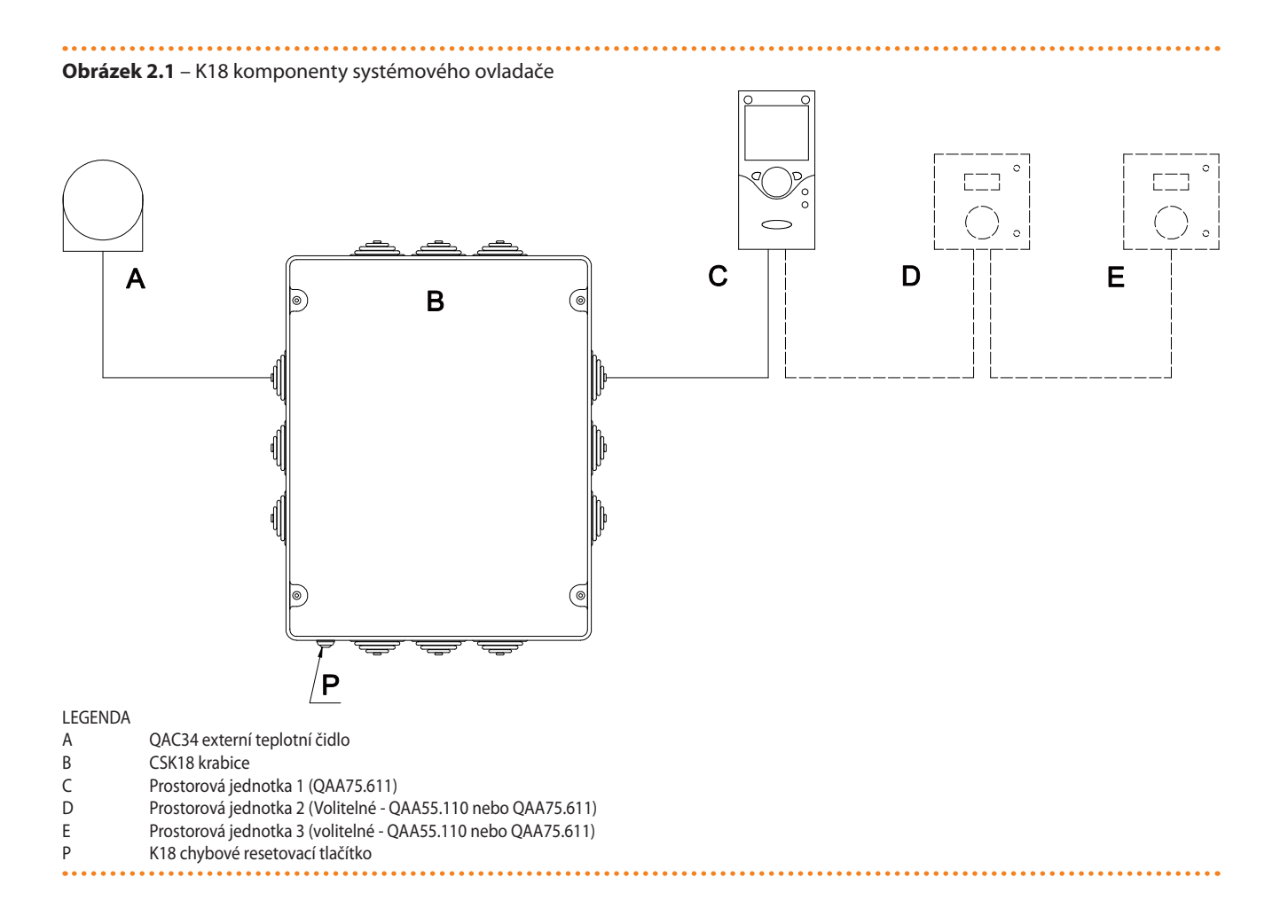

# 3 UŽIVATELSKÉ INSTRUKCE: QAA75.611 PROSTOROVÁ JEDNOTKA

# 3.1 LEGENDA PŘÍKAZŮ

......

Obrázek 3.1 – QAA75.611 prostorová jednotka

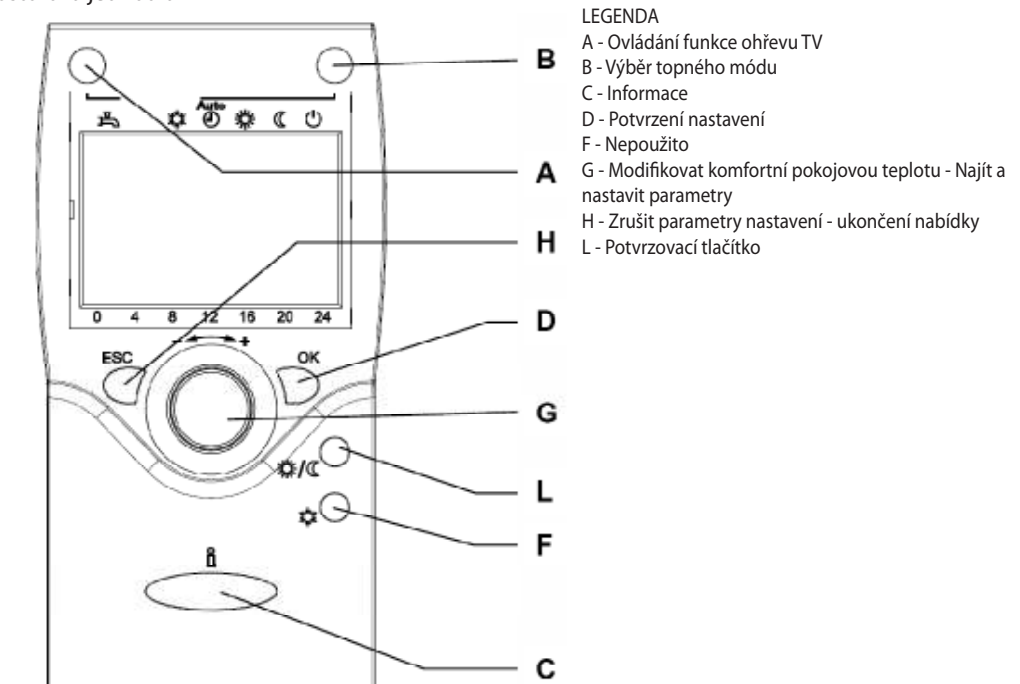

Popis QAA75.611 ovládání prostorové jednotky

#### 3.2 SYMBOLY ZOBRAZENÉ NA DISPLEJI

Tabulka 3.1 – Symboly zobrazené na displeji

| 茶                                          | Aktuální topný mód: komfortní teplota                                                                                       |  |  |
|--------------------------------------------|----------------------------------------------------------------------------------------------------|--|--|
| C Aktuální topný mód: útlumová teplota     |                                                                                                    |  |  |
| $\bigcirc$                                 | Aktuální topný mód: protizámrzná teplota                                                                                    |  |  |
| X                                          | Pracuji – čekejte                                                                                                    |  |  |
| Û                                          | Aktivní program dovolená                                                                                                    |  |  |
| 1[ <b>11]</b> 23                           | Indikuje, ze zobrazená data se vztahují na topný okruh 1, 2 nebo 3, v závislosti na číslici nalevo nebo napravo od symbolu. |  |  |
| Speciální mód / Údržba                     |                                                                                                    |  |  |
| Chybové hlášení                            |                                                                                                    |  |  |
| Ċ                                          | Ochranný mód                                                                                                    |  |  |
| INFO                                       | Informativní úroveň aktivní                                                                                                 |  |  |
| PROG                                       | Nastavovací úroveň aktivní                                                                                                  |  |  |
| ECO                                        | Topení neaktivní, letní mód                                                                                                 |  |  |
| D Indikuje, že je tepelné čerpadlo v chodu |                                                                                                    |  |  |
| <u>.</u>                                   | Indikuje, že doplňkový zdroj (kotel) je v provozu                                                                           |  |  |

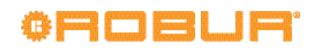

# **Obrázek 3.2** – Displej

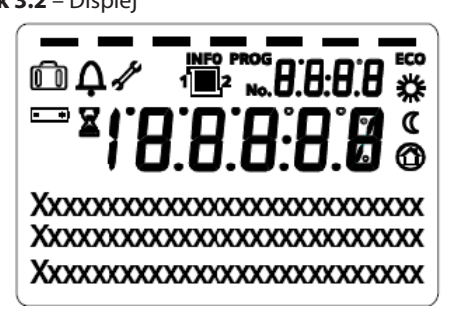

Při náběhu, displej zobrazí veškeré segmenty na pár sekund

#### 3.3 VÝBĚR TOPNÉHO REŽIMU

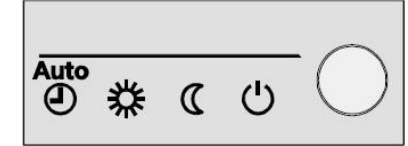

Zmáčkněte, několi-

krát tlačítko B (obrázek 3.1 s. 6) pro výběr topného módu. Vybraný mód je zobrazen na displeji a označen příslušným kódem.

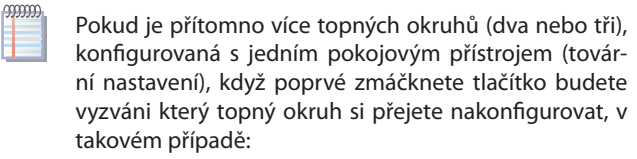

- 1. Otočte noblikem G (obr. 3.1 s. 6) pro zvolení topného okruhu 1, 2 a 3.
- 2. Zmáčkněte OK (D na obr. 3.1 s. 6) pro potvrzení.
- 3. Zmáčkněte, pokud je nutné vícekrát, tlačítko B (fig. 3.1 s. 6) pro nastavení topného režimu.

# Automatický režim <sup>AUTO</sup>

Automatický režim ovládá pokojovou teplotu v komfortním nebo útlumovém režimu, řídícím se dle časového programu. Charakteristiky automatického režimu

- Komfortní a útlumový topný režim odpovídající časového programu.
- Protizámrzná funkce aktivní
- Automatické přepínání režimu léto/zima (ECO funkce) a 24 hodinový denní topný limit aktivní.
- Aktuální topný režim (odpovídající časovému programu): komfortní
- Aktuální topný režim (odpovídající časovému programu): útlumový

# 🗱 nebo 🕻 nepřetržitý mód

Nepřetržitý mód vždycky udržuje komfortní nebo útlumovou pokojovou teplotu

- 茶 Komfortní režim topení
- Útlumový režim topení

Charakteristiky nepřetržitého režimu:

Nepřetržitý režim topení se neřídí časovým programem.

- Protizámrzná funkce aktivní
- Nepřetržitá funkce v Komfortním režimu: automatické přepínání léto/zima (ECO funkce) a 24 hodinový denní limit Vypnuty (i.e. topení aktivní, vedlejší funkce bez efektu).

# Protizámrzná funkce 🕛

Ochranný režim udržuje teplotu v místnosti (nastavitelné) v nezámrzném režimu.

Charakteristiky ochranného režimu:

- Teplota konstantního režimu topení a nezámrzného režimu.
- Protizámrzná funkce aktivní
- Automatické přepínání režimu léto/zima (ECO funkce) a 24 hodinový denní topný limit aktivní.

#### 3.4 UPRAVOVÁNÍ POKOJOVÉ TEPLOTY

#### Noblík G (obr. 3.1 s. 6)

#### Obrázek 3.3 – Nastavovací noblík

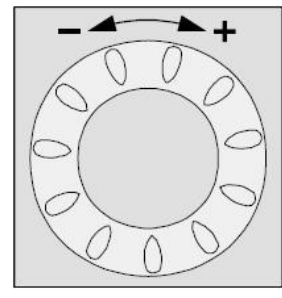

# Nastavování komfortní teploty 💥

Otočte knoblíkem na zvýšení teploty (CW) nebo na snížení (CCW). Potvrďte zmáčknutím **OK**.

Pokud je přítomno vice topných okruhů (dva nebo tři), konfigurovaných s jedním pokojovým přístrojem (tovární nastavení), při prvním otočením knoblíkem vyberete příslušný okruh tomuto pokojovému přístroji:

- 1. Otočte noblíkem pro výběr topného okruhu 1, 2 nebo 3.
- 2. Zmáčknete OK pro potvrzení.
- 3. Otočte noblíkem pro nastavení teploty.
- 4. Stiskněte **OK** pro potvrzení.

#### Upravení útlumové teploty 🌘

Útlumová teplota může být nastavena pouze v módu programování. Postupujte následovně. Vice informací viz: **5 s. 11** 

- Ujistěte se, že displej zobrazuje startovní obrazovku, zmáčkněte pro jistotu dvakrát ESC.
- 2. Stiskněte OK.

- Otočte noblík a vyberte "Topný okruh 1", "Topný okruh 2" nebo "Topný okruh 3" menu, záleží který okruh chcete nastavovat.
- 4. Stiskněte OK.
- Otočte noblikem pro výběr "Reduced setpoint/útlumové žádané teploty"
- 6. Stiskněte OK.
- 7. Otáčejte noblikem pro nastavení hodnoty
- 8. Stiskněte OK pro potvrzení.
- Zmáčkněte ESC dvakrát aby jste se vrátili na startovní obrazovku.

# 3.5 ΤΙΑČÍΤΚΟ VYUŽITÍ OBJEKTU

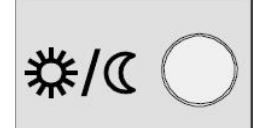

Když jsou části objektu nevyuží-

vání během komfortního režimu, zmáčkněte tlačítko L (obr. 3.1 s. 6) přepne vytápění do útlumového režimu pro snížení nákladů.

Pokud se prostory opět využívají, jednoduše zmáčkněte tlačítko znovu a dojde k obnovení komfortního režimu.

Stejným způsobem stiskněte tlačítko jednou, pokud chcete přepnout z útlumového módu do komfortního módu a ještě jednou pro návrat zpět do útlumového módu

> Tlačítko využití objektu je aktivní pouze v **automatickém módu**. Nastavení stlačením tohoto tlačítka zůstane aktivní až do doby než bude cokoliv změněno v časovém programu topného režimu. Například pokud bude toto tlačítko zmáčknuto v době, kdy je aktivní komfortní režim, bude deaktivováno v případě, že bude znovu aktivován komfortní režim.

> Pokud je více topných okruhů ovládáno pouze jednou prostorovou jednotkou, ovlivní toto tlačítko všechny příslušné okruhy.

## 3.6 NASTAVENÍ REŽIMU OHŘEVU TUV

#### **Ohřev TUV**

00000

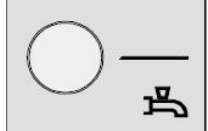

Zmáčkněte tlačítko A (obr. 3.1 s. 6), vícekrát pokud je to nutné pro aktivaci (dva módy) nebo deaktivaci TV. Pokud je systém aktivní, je zobrazen příslušný symbol

# na displeji

# Ohřev TUV

- On (dvě čárky): systém produkuje TV na komfortní teplotu TV, 24 hodin denně nebo dle časovače TV. V druhém případě je teplota mimo časovač udržována na sníženou teplotu.
- Eco On (jedna pomlčka): systém produkuje TV na sníženou teplotu TV 24 hodin..
- Off (žádné pomlčky): natápění TV je vypnuto, je zachována nezámrzná funkce.

#### TV nucená funkce ohřevu

Tato funkce nuceně ohřeje TV na komfortní teplotu. Tato funkce může být aktivována nezávisle na zvoleném režimu TV.

Pro aktivaci funkce, zmáčkněte a **podržte** tlačítko TV dokud se nezobrazí **DHW charging on** značící nabíjení TV.

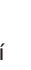

Aktivování této funkce nemění nastavení režimu TV, když je jeden nabíjecí cyklus ukončen, aktuální režim TV se obnoví.

# 3.7 INFORMAČNÍ DISPLEJ

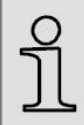

Zmáčknutím tlačítka **Info**  $(\overset{\parallel}{\amalg})$  (C na obr. 3.1 s. 6) na základní obrazovce zobrazí status systému a data provozu.

Pokud si nejste jisti že jste na základní obrazovce, zmáčkněte **ESC** než zmáčknete **Info** ( $\overset{
m D}{
m l}$ ).

Pokud je systém v poruše, jak indikuje symbol  $\checkmark$  na základní obrazovce, první zobrazené údaje po zmáčknutí **Info** ( $\mathring{\mathbb{I}}$ ) je chybový kód popsaný (obr. 3.4 s. 8).

# Obrázek 3.4 – Chybový kód a popis na Informativním displeji

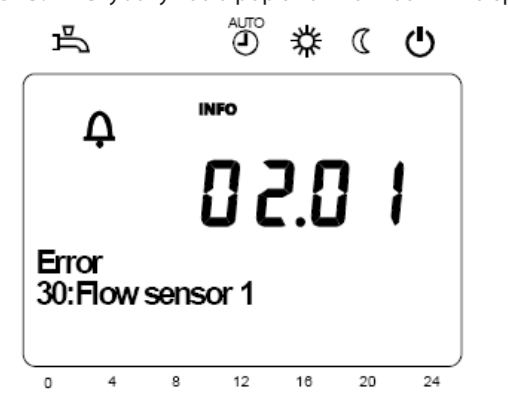

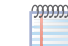

V případě chyby vyhledejte KAPITOLU 6 s. 18.

Opakovaným stisknutím tlačítka **Info** ( $\square$ ) se zobrazí:

- Pokojová teplota načítaná prostorovou jednotkou 1
- Pokojová teplota načítaná prostorovou jednotkou 2
- Pokojová teplota načítaná prostorovou jednotkou 3
- Status tepelného čerpadla
- Status doplňkové kotle
- Status ACS
- .

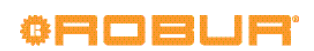

- Topný okruh 1 status
- Topný okruh 2 status
- Topný okruh 3 status
- Venkovní teplota
- Topný okruh 1 nastavená pokojová teplota
- Topný okruh 1 výstupní teplota / topný okruh 1 nastavená výstupní teplota 1 (1)
- Topný okruh 2 nastavená pokojová teplota
- Topný okruh 2 výstupní teplota / topný okruh 1 nastavená výstupní teplota 2 (1)

്്്് ് ് ് ് ്

- Topný okruh 3 nastavená pokojová teplota
- ► Topný okruh 3 nastavená pokojová teplota (1)
- ► Teplota TV
- Fáze 1 vyp. zbývající minuty (nepoužívá se, indikuje se - -)
- ► Fáze 1 zap. zbývající minuty (nepoužívá se, indikuje se - -)

(1) Topný okruh 1 a 2 výstupní teploty se indikuje pouze v případě že jsou okruhy směšované; topný okruh 3 je vždycky nesměšovaný

Výstupní teplota je zobrazena pouze v případě, že požadováno topení.

Opakovaným zmáčknutím **Info**  $(\hat{l})$  procházíte jednotlivé údaje. Pro návrat na úvodní obrazovku stiskněte **ESC**.

# 4 POKYNY PRO UŽIVATELE: PROSTOROVÁ JEDNOTKA QAA55.110

\$/∢

2358Z34

Α

В

С

#### 4.1 LEGENDA PŘÍKAZŮ

**Obrázek 4.1** – Prostorová jednotka QAA55.110

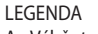

A - Výběr topného režimu

. . . . . . . . . . . . . . . . . . .

- B Úprava komfortní teploty
- C Potvrzovací tlačítko

Popis tlačítek na prostorové jednotce QAA55.110

°C

# 4.2 SYMBOLY ZOBRAZENÉ NA DISPLEJI

Tabulka 4.1 – Symboly zobrazené na displeji

| *                                      | 举 Aktuální topný mód: komfortní teplota |  |  |  |
|----------------------------------------|-----------------------------------------|--|--|--|
| 🕻 Aktuální topný mód: útlumová teplota |                                         |  |  |  |
| ,<br>Ċ                                 | Chybové hlášení                         |  |  |  |

Obrázek 4.2 – Displej

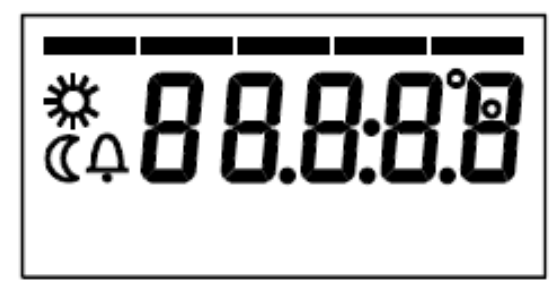

Při náběhu, displej zobrazí veškeré segmenty na pár sekund.

# 4.3 VÝBĚR TOPNÉHO REŽIMU

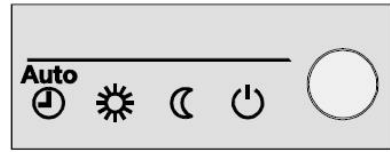

Zmáčkněte, několi-

krát tlačítko A (obrázek 4.1 s. 9) pro výběr režimu topení. Vybraný režim je zobrazen na displeji s pomlčkou pod příslušným symbolem

Na rozdíl od prostorové jednotky QAA75.611 je prostorová jednotka QAA55.110 vždy spojena s jedním topným okruhem, a tudíž jeho nastavení se vztahuje pouze k tomto okruhu. V řídícím ovladači K18, je tento typ prostorové jednotky volitelně použit pro řízení druhého a třetího topného okruhu (pokud je přítomen); v tomto případě je prostorová jednotka QAA75.611 (součástí dodávky) spojena pouze s prvním topným okruhem během montáže a uvedení do provozu. Z toho vyplývá, že v tomto případě přímé nastavení (tj. nejsou provedeny v režimu programování) je popsáno v odstavci **3.3 s. 7, 3.4 s. 7** a **3.5 s. 8** a vztahuje se pouze na první topný okruh.

Můžete také změnit všechna nastavení pro druhý a třetí topný okruh přímo na prostorové jednotce QAA75.611 v **režimu programování**.

# Automatický režim <sup>AUTO(4)</sup>

Automatický režim ovládá pokojovou teplotu v komfortním nebo útlumovém režimu, řídícím se dle časového programu. Charakteristiky automatického režimu

- Komfortní a útlumový topný režim odpovídající časového programu.
- Protizámrzná funkce aktivní
- Automatické přepínání režimu léto/zima (ECO funkce) a 24 hodinový denní topný limit aktivní.
- Aktuální topný režim (odpovídající časovému programu): komfortní
- Aktuální topný režim (odpovídající časovému programu): útlumový

# 🗱 nebo 🕻 nepřetržitý mód

Nepřetržitý mód vždycky udržuje komfortní nebo útlumovou pokojovou teplotu

- Komfortní režim topení
- Útlumový režim topení

Charakteristiky nepřetržitého režimu:

- ► Nepřetržitý režim topení se neřídí časovým programem.
- Protizámrzná funkce aktivní

Nepřetržitá funkce v **Komfortním režimu**: automatické přepínání léto/zima (ECO funkce) a 24 hodinový denní limit **Vypnuty** (i.e. topení aktivní, vedlejší funkce bez efektu).

# Protizámrzná funkce 🕛

Ochranný režim udržuje teplotu v místnosti (nastavitelné) v nezámrzném režimu.

Charakteristiky ochranného režimu:

- > Teplota konstantního režimu topení a nezámrzného režimu.
- Protizámrzná funkce aktivní
- Automatické přepínání režimu léto/zima (ECO funkce) a 24 hodinový denní topný limit aktivní.

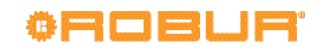

# 4.4 UPRAVOVÁNÍ POKOJOVÉ TEPLOTY

Tlačítko B (obr. 4.1 s. 9)

Obrázek 4.3 – Nastavovací noblík

# Nastavování komfortní teploty 券

Otočením nobliku zvýšíte požadovanou hodnotu/setpoint (CW) nebo snížíte (CCDW). Potvrdíte stisknutím **OK**.

# Upravení útlumové teploty 🔍

Snížená teplota může být změněna pouze v režimu programování na prostorové jednotce QAA75.611, jak je popsáno v

# 5 PARAMETRY A NASTAVENÍ

Odstavec 5.1 s. 11 popisuje, jak nastavit parametry v uživatelském rozhraní na prostorové jednotce QAA75.611, a uvádí příklad nastavení graficky.

Následující odstavce uvádí podrobnosti o měnitelných parametrech v uživatelském rozhraní.

## 5.1 PROGRAMOVÁNÍ

Nastavení, která nelze provést přímo pomocí nobliku a tlačítek prostorové jednotky, jsou prováděna pomocí programování. Chcete-li zobrazit a upravit parametry řídicího systému, postu-

Chcete-li zobrazit a upravit parametry ridiciho systemu, postupujte takto:

- Ujistěte se, že jste na úvodní obrazovce; stiskněte pro jistotu dvakrát ESC.
- 2. Na prostorové jednotce stiskněte **OK** zobrazí se seznam menu.
- Točte noblikem pro výběr menu a pak stiskněte OK pro jeho zobrazení.
- Točte noblikem pro výběr parametru, který chcete zobrazit/ upravit; na displeji se zobrazí její aktuální hodnota.
- Pro úpravu hodnoty stiskněte **OK**; zobrazená hodnota začne blikat:
  - Točte noblikem pro výběr požadované hodnoty
  - Stiskněte OK pro potvrzení, nebo
  - Stisknutím ESC zrušíte změnu.
- Chcete-li zobrazit a změnit další parametry ve stejném menu, otáčením noblikem pro jejich zobrazení; změnu provedete, jak je uvedeno v bodu 5.
- 7. Jakmile dokončíte zobrazování a úpravy parametrů v daném menu, stiskněte **ESC** pro návrat k seznamu menu.
- Pro přístup k dalším menu, opakujte kroky 3-7 vždy pro každé menu, které požadujete.
- 9. Po dokončení práce s menu, stisknutím klávesy **ESC** pro návrat na úvodní obrazovku.

odstavci. 3.4 s. 7.

# 4.5 TLAČÍTKO VYUŽITÍ OBJEKTU

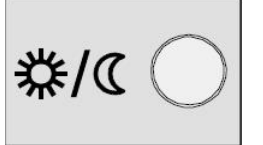

Pokud jsou části objektu při kom-

fortním režimu nevyužívané, zmáčkněte tlačítko využití objektu C (obr. 4.1 s. 9) pro přepnutí vytápění do útlumového režimu pro úsporu nákladů.

Pokud se prostory opět využívají, jednoduše zmáčkněte tlačítko znovu a dojde k obnovení komfortního režimu.

Stejným způsobem stiskněte tlačítko jednou, pokud chcete přepnout z útlumového módu do komfortního módu a ještě jednou pro návrat zpět do útlumového módu

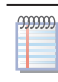

Tlačítko využití objektu je aktivní pouze v **automatickém módu**. Nastavení stlačením tohoto tlačítka zůstane aktivní až do doby než bude cokoliv změněno v časovém programu topného režimu. Například pokud bude toto tlačítko zmáčknuto v době, kdy je aktivní komfortní režim, bude deaktivováno v případě, že bude znovu aktivován komfortní režim.

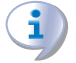

Po 8 minutách nečinnosti se přístroj automaticky vrátí na úvodní obrazovku.

Příklad: nastavení času.

#### Výběr menu "Čas a datum"

**Obrázek 5.1** – Displej zobrazuje nastavení času a data

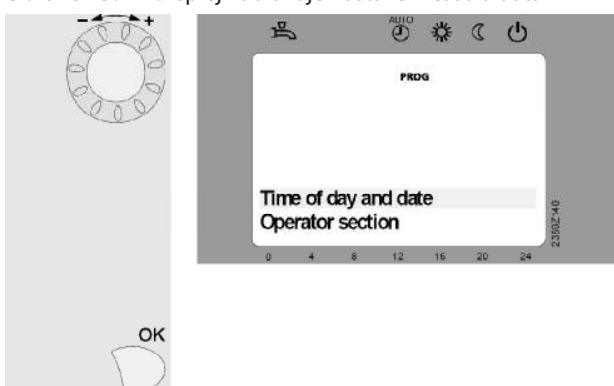

#### LEGENDA

Zmáčkněte **OK** (ve startovním menu), displej zobrazí seznam jednotlivých menu.

Točte noblíkem dokud se nezobrazí **Čas a datum**. Stiskněte **OK** pro vstup do menu.

#### Volba parametru: "hodiny/minuty"

**Obrázek 5.2** – Displej zobrazí hodiny a minuty k modifikaci

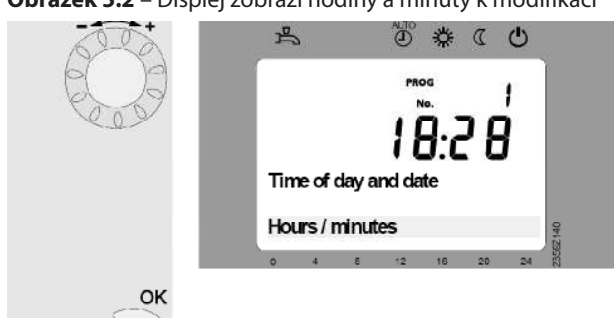

#### LEGENDA

Spodní část displeje zobrazí první parametr **Čas a datum** menu. Otočte noblíkem dokud se nezobrazí parametr **Hodiny / minuty** . Zmáčkněte **OK** pro výběr parametru.

#### Změna hodin

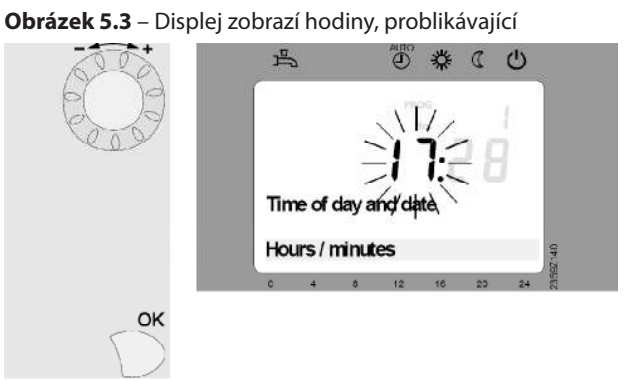

LEGENDA Displej zobrazí hodiny, problikávající Otočte knoblíkem pro nastavení hodin Zmáčknete **OK** pro potvrzení.

#### Změna minut

**Obrázek 5.4** – Displej zobrazuje minuty, problikávající

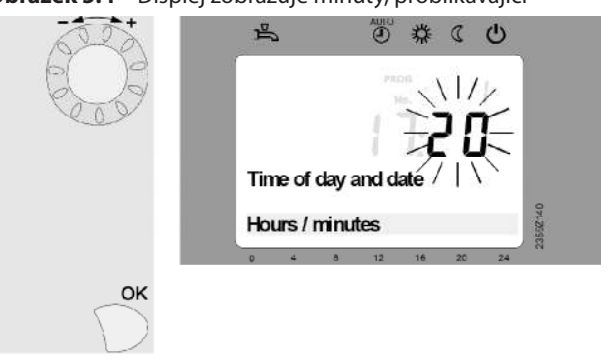

#### LEGENDA

. . . . . . . . . . . . .

Displej zobrazuje minuty, problikávající Otáčejte noblíkem pro nastavení minut; Zmáčknete **OK** pro potvrzení.

#### Hodina a minuty upraveny

**Obrázek 5.5** – Displej zobrazí nastavení času

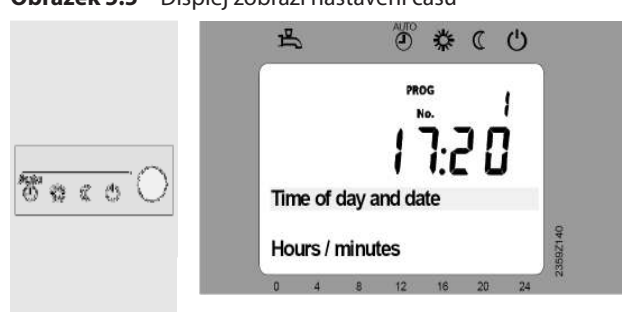

. . . . . . . . . . . . . . . . . .

#### LEGENDA

Nastavení bylo uloženo. Displej přestane problikávat.

Otočte noblíkem až se zobrazí parametry **Den / měsíc** a **Rok**; pro nastavení, pokračujte stejným způsobem. Poté po nastavení, zmáčkněte **ESC** pro návrat na seznam menu a po opětovném zmáčknutí s vrátíte na úvodní obrazovku.

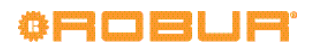

## 5.2 JAZYK

Pro nastavení jazyka, postupujte takto:

- 1. Ujistěte se, že jste na úvodní obrazovce; stiskněte pro jistotu dvakrát **ESC**.
- Na prostorové jednotce stiskněte OK zobrazí se seznam menu.
- 3. Točte noblikem pro výběr menu **Operator section/Obsluha**.
- 4. Stiskněte OK pro vstup do menu.
- 5. Zobrazí se parametr 20 (Language/Jazyk), výběr:
  - stiskněte tlačítko OK, současný jazyk, v pravém dolním rohu obrazovky, začne blikat;
  - točte noblikem pro výběr jazyka;
  - stiskněte OK pro potvrzení; nový výběr jazyk je zobrazen, nebliká.
- 6. Stiskněte **ESC** jednou pro návrat do menu a podruhé pro návrat na úvodní obrazovku.

# 5.3 DATUM A ČAS

00000

Ovladač má roční hodiny s těmito hlavními charakteristikami:

- Automatické nastavení přestupného roku
- Automatické přepínání mezi letním a zimním časem
- Záložní zdroj zvládne dočasné výpadky napájení

Chcete-li použít časové a rekreační programy, musí být datum a čas nastaveny správně.

Přechod ze zimního na letní čas proběhne ve 02:00 poslední neděli v březnu (ve 02:00 časovač se automaticky přepne na 03:00); přechod z letního na zimní čas proběhne ve 03:00 poslední neděli v říjnu (ve 03:00 časovač se nastaví zpět na 02:00).

Chcete-li nastavit datum a čas, postupujte následovně (tento postup je také uveden jako příklad s ilustracemi v oddílu 5.1 s. 11):

- Ujistěte se, že jste na úvodní obrazovce; stiskněte pro jistotu dvakrát ESC.
- Stiskněte OK na prostorové jednotce; zobrazí se seznam menu.
- Točte noblikem a zvolte menu Time of day and date/čas a datum.
- 4. Stiskněte **OK** pro vstup do menu.
- 5. Zobrazí se parametr 1 (hodiny/minuty), nastavení:
  - stiskněte OK, dvě číslice vlevo (hodiny) začnou blikat;
  - otáčejte noblíkem pro nastavení hodin;
  - stiskněte OK pro potvrzení; zobrazí se nová hodnota, nebliká, zatímco dvě pravé číslice (minuty) začnou blikat;
  - ► otáčejte noblíkem pro nastavení minut;
  - stiskněte OK pro potvrzení; čas (hodiny a minuty) se zobrazí bez blikání
- Otáčejte noblikem a zvolte parametr 2 (den/měsíc); nastavení:
  - ▶ stiskněte OK, dvě číslice vlevo (měsíc) začnou blikat;
  - otáčejte noblíkem pro nastavení měsíce;
  - stiskněte OK pro potvrzení; zobrazí se nová hodnota, nebliká, zatímco dvě pravé číslice (den) začnou blikat;
  - otáčejte noblíkem pro nastavení dne;
  - stiskněte OK pro potvrzení; nový měsíce a den se zobrazí bez blikání.

- 7. Otáčejte noblikem a zvolte parametr 3 (rok); nastavení:
  - stiskněte OK, rok začne blikat;
  - otáčejte noblíkem pro nastavení roku;
  - stiskněte OK pro potvrzení; nový rok se zobrazí bez blikání.

Po nastavení data a času, stiskněte **ESC** pro návrat do seznamu menu; Nyní můžete provést další nastavení nebo stisknutím klávesy **ESC** se vrátit na úvodní obrazovku.

Tabulka 5.1 s. 13 uvádí kódy parametrů použitých pro nastavení data a času

| Tabulka 5.1 – Kódy nastavení data a čá | ası |
|----------------------------------------|-----|
|----------------------------------------|-----|

| Kódy parametru | Popis parametru        |
|----------------|------------------------|
| 1              | Hodiny/minuty<br>HH:MM |
| 2              | Den/měsíc<br>DD:MM     |
| 3              | Rok<br>YYYY            |

## 5.4 ČASOVÉ PROGRAMY

Topné okruhy (nebo zóny) a ohřev TUV (je-li přítomen) mají každý svůj vlastní vyhrazený týdenní časový program.

Jak je popsáno v odstavci **3.3 s. 7** a **4.3 s. 10**, časový program pro daným topný okruh se aktivuje, když je zvolen pro tento okruh **automatický** režim.

Pro ohřev TUV, můžete aktivovat/deaktivovat časový program, ale může to provést pouze autorizovaný servisní technik. V továrním nastavení je časový program neaktivní (žádaná teplota vody pro ohřev TUV je udržována celých 24 hodin). Také snížení teploty pro ohřev TUV (z výroby nastavena teplota 45,0 ° C), může provést pouze autorizovaný servisní technik.

Každý časový program umožňuje nastavit až 3 časová pásma provozu s komfortní teplotou pro každý den v týdnu; mimo tato období, systém udržuje útlumová teplota. Tovární nastavení časových programů topného okruhu je následující - každý den v týdnu (komfortní teplota) od **6:00** do **22:00**; ohřev TUV (pokud je povolen servisním technikem) má dvě časová pásma s komfortní teplotou: od **00:00** do **5:00** a **17:00** až **21:00**. Uvedené nastavení lze změnit takto:

#### Topný okruh 1 - časový program

- 1. Ujistěte se, že jste na úvodní obrazovce; stiskněte pro jistotu dvakrát **ESC**.
- 2. Na prostorové jednotce stiskněte **OK** zobrazí se seznam menu.
- Otáčejte noblikem a zvolte menu časový program topení/ chlazení 1.
- 4. Stiskněte **OK** pro vstup do menu.
  - Parametr **500** (**Předvolba**) zobrazí hodnotu, která udává den v týdnu, pro který bude platit následující nastavení; je možné nastavit následující:
    - Po Ne nastaví všechny dny v týdnu stejně
    - Po Pá nastaví všechny pracovní dny v týdnu stejně
    - So Ne nastaví dny víkendu stejně
    - Po, Út, St, Čt, Pá, So, Ne nastaví dny jednotlivě

Chcete-li změnit výchozí nastavení (**Po - Ne**):

- ► stiskněte **OK**; zobrazená hodnota začne blikat:
- otáčením nobliku nastavte hodnotu;
- potvrďte stisknutím tlačítka OK; nová hodnota předvolby se zobrazí bez blikání v pravém dolním rohu; Následující nastavení bude platit v uvedených dnech

5.

- Otáčejte noblikem pro výběr parametru 501 (zapnutí 1.časového období), jehož hodnota zobrazuje počáteční čas (hodiny a minuty) prvního časového úseku s komfortní teplotou; upravení této hodnoty:
  - ► stiskněte **OK**; zobrazená hodnota začne blikat:
  - ► otáčejte noblikem pro nastavení hodnoty:
  - potvrďte stisknutím tlačítka OK; nová hodnota se zobrazí bez blikání v pravém dolním rohu;
- Otáčejte noblikem pro výběr parametru 502 (vypnutí 1.časového období), jehož hodnota zobrazuje konečný čas (hodiny a minuty) prvního časového úseku s komfortní teplotou; upravení této hodnoty:
  - ▶ stiskněte OK; zobrazená hodnota začne blikat:
  - ► otáčejte noblikem pro nastavení hodnoty:
  - potvrďte stisknutím tlačítka OK; nová hodnota se zobrazí bez blikání v pravém dolním rohu;
- Pokud chcete nastavit druhé denní časové období s komfortní teplotou opakujte krok 6 a 7 pro nastavení parametru 503 (zapnutí 2.časového období) a 504 (vypnutí 2.časového období).
- Pokud chcete nastavit třetí denní časové období s komfortní teplotou opakujte krok 6 a 7 pro nastavení parametru 505 (zapnutí 3.časového období) a 506 (vypnutí 3.časového období).
- 10. Pokud chcete naprogramovat další den v týdnu, otáčejte noblikem a zvolte opět parametr 500 (Předvolby) a pokračujte nastavením hodnoty dle kroku 5 a dále nastavením časových období s komfortní teplotou dle kroku 6 a 7. Naprogramujte takto jednotlivé dny v týdnu.

Neaktivní doba je indikován pomlčkami (--:--) v místě času (hodiny a minuty) pro dané období **Období zapnutí**" a "**Období vypnutí**". Chcete-li nastavit parametr jako neaktivní, otáčejte ve směru hodinových ručiček, dokud se na displeji neobjeví pomlčky.

Můžete také zkopírovat programování předvoleného dne do jiného dne v týdnu, s výjimkou **Po - Ne**, použijte parametr **515** (**Kopie**):

- nastavte parametr 500 (Předvolby) den v týdnu, který chcete kopírovat, jak je popsáno výše v krocích 1 – 5.
- otáčejte noblikem a zvolte parametr **515** (**Kopie**)
- ▶ stiskněte OK; zobrazená hodnota začne blikat
- otáčejte noblíkem a zvolte den do kterého se zkopírují hodnoty z předvolených dnů.
- potvrďte stisknutím tlačítka OK všechny programování z předvolených dnů v týdnu budou zkopírovány do tohoto dne.

Po dokončení nastavení parametrů časového programu pro topný okruh 1, stiskněte **ESC** pro návrat na seznamu menu; Nyní můžete konfigurovat další časové programy, nebo opětovným stiskem **ESC** se vrátíte na úvodní obrazovku.

# Topný okruh 2 a 3 - časový program a ohřev TUV - časový program (pokud je přítomen)

Tyto programy nastavíte stejným způsobem jako topný okruh 1, s následujícími rozdíly:

V kroku 3, zvolte menu:

00000

00000

- Časový program topení/chlazení 2
- Časový program topení/chlazení 3

#### Časový program 4/ohřev TUV

záleží na tom, který časový program chcete nastavit.

 Dále postupujte dle tabulky 5.2 s. 15, kde jsou uvedeny kódy parametrů.

| 9999999 | v případě, že se Časový program 4/ohřev TUV nezob-<br>razí, znamená to, že časový program TUV je neaktivní<br>(tovární nastavení - komfortní teplota je udržována 24 |
|---------|----------------------------------------------------------------------------------------------------|
|         | hodin); pokud chcete aktivovat, kontaktujte servisní od-<br>dělení firmy Robur, s.r.o                                                                                |

Po dokončení nastavení parametrů časového programu, stiskněte **ESC** pro návrat na seznam menu; Nyní můžete nastavit další časové programy, nebo opětovným stisknutím **ESC** se vrátíte na úvodní obrazovku

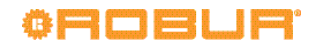

Tabulka 5.2 – Časové kódy parametrů programu

| Kódy parametru |     |     |       | Popis parametru                                                                |
|----------------|-----|-----|-------|--------------------------------------------------------------------------------|
| HC1            | HC2 | HC3 | 4/DHW |                                                                                |
| 500            | 520 | 540 | 560   | Předvolba<br>Po – Ne / Po – Pá / So – Ne / Po / Út / St / Ct / Pa / So / Ne    |
| 501            | 521 | 541 | 561   | 1st perioda Zap<br>HH:MM [tovární nastavení: HC1, HC2, HC3: 06:00; TV: 00:00]  |
| 502            | 522 | 542 | 562   | 1st perioda Vyp<br>HH:MM [tovární nastavení: HC1, HC2, HC3: 22:00; DHW: 05:00] |
| 503            | 523 | 543 | 563   | 2nd perioda Zap<br>HH:MM [tovární nastavení: HC1, HC2, HC3::; TV: 17:00]       |
| 504            | 524 | 544 | 564   | 2nd perioda Vyp<br>HH:MM [tovární nastavení: HC1, HC2, HC3::; TV: 21:00]       |
| 505            | 525 | 545 | 565   | 3rd perioda Zap<br>HH:MM [tovární nastavení: HC1, HC2, HC3, DHW::]             |
| 506            | 526 | 546 | 566   | 3rd perioda Vyp<br>HH:MM [tovární nastavení: HC1, HC2, HC3, DHW::]             |
| 515            | 535 | 555 | 575   | Kopírovat<br>Po / Ut / St / Ct / Pa / So / Ne                                  |

#### 5.5 PROGRAM DOVOLENÁ

Každý topný okruh (nebo zóna) má také svůj vlastní program dovolené. Co se týče časového programování, každý program dovolené je aktivní pouze tehdy, když je daný topný okruh spuštěn v **automatickém** režimu; viz odstavec **3.3 s. 7** a **4.3 s. 10**.

Každá program dovolená Vám umožní nastavit až 8 časových období nepřítomnosti v průběhu roku; pro každé období můžete určit, zda mají prostorové jednotky udržovat útlumovou teplotu nebo nezámrznou ochranu.

Chcete-li nastavit program dovolená, postupujte takto:

#### Topný okruh 1 - program dovolená

- Ujistěte se, že jste na úvodní obrazovce; stiskněte pro jistotu dvakrát ESC.
- Na prostorové jednotce stiskněte OK zobrazí se seznam menu.
- 3. Otáčejte noblikem a zvolte menu Dovolená 1.
- 4. Stiskněte **OK** pro vstup do menu.
- Parametr 641 (Předvolba) zobrazí hodnotu, která udává období nepřítomnosti, po které bude platit následující nastavení; je možné nastavit:

#### Perioda 1, Perioda 2, .... Perioda 8.

Chcete-li změnit výchozí nastavení (Perioda 1):

- ► stiskněte **OK**; zobrazená hodnota začne blikat:
- otáčením nobliku nastavte hodnotu;
- potvrďte stisknutím tlačítka OK; nová hodnota se zobrazí bez blikání v pravém dolním rohu; Následující nastavení bude platit v požadovaném období
- Parametr 642 (Perioda 1 začátek) zobrazí datum začátku nepřítomnosti (den a měsíc); je možné nastavit:
  - ► stiskněte **OK**, dvě číslice vlevo (měsíc) začnou blikat;
  - otáčením nobliku nastavte měsíc;
  - potvrďte stisknutím OK; zobrazí se nová hodnot, nebliká, zatímco dvě pravé číslice (den) začnou blikat;
  - otáčením nobliku nastavte den;
  - potvrďte stisknutím tlačítka OK; datum se zobrazí bez blikání;
- Parametr 643 (Perioda 1 konec) zobrazí datum ukončení nepřítomnosti (den a měsíc); je možné nastavit:
  - stiskněte OK, dvě číslice vlevo (měsíc) začnou blikat;
  - otáčením nobliku nastavte měsíc;
  - ► potvrďte stisknutím OK; zobrazí se nová hodnot,

nebliká, zatímco dvě pravé číslice (den) začnou blikat;

- otáčením nobliku nastavte den;
- potvrďte stisknutím tlačítka OK; datum se zobrazí bez blikání;
- Parametr 648 (Operating level) zobrazí teplotu v místnosti, který bude v období nepřítomnosti udržován; je možné nastavit:
  - ► stiskněte **OK**; zobrazená hodnota začne blikat:
  - otáčejte noblikem pro nastavení hodnoty:
    - Ochrana (setpoint nezámrzné teploty) nebo:
    - Útlumová (útlumová teplota);
  - stiskněte OK pro potvrzení; nová hodnota se zobrazí bez blikání.
- Pokud potřebujete nastavit další období nepřítomnosti, opakujte kroky 5, 6, 7 a 8 tolikrát, kolikrát je potřeba, vždy s odlišnou dobou nepřítomnosti (**Perioda**) v kroku 5 (**Perioda** 2, **Perioda 3**, atd.)

Neaktivní doba je indikován pomlčkami ( - -:- - ) v místě data (den a měsíc) pro dané období **Perioda č.**" a "**Období vypnutí**". Chcete-li nastavit parametr jako neaktivní, otáčejte ve směru hodinových ručiček, dokud se na displeji neobjeví pomlčky.

Po dokončení nastavení parametrů programu dovolená pro topný okruh 1, stiskněte **ESC** pro návrat na seznam menu; Nyní můžete nastavit další programy dovolené, nebo opětovným stisknutím **ESC** se vrátíte na základní obrazovku.

#### Topný okruh 2 a 3 - program dovolená

Tyto programy nastavíte stejným způsobem jako topný okruh 1, s následujícími rozdíly:

V kroku 3, zvolte menu:

#### Období dovolené 2

#### Období dovolené 3

záleží na tom, který časový program chcete nastavit.

 Dále postupujte dle tabulky 5.3 s. 16, kde jsou uvedeny kódy parametrů.

Po dokončení nastavení parametrů programu dovolená, stiskněte **ESC** pro návrat na seznam menu; Nyní můžete nastavit další programy dovolené, nebo opětovným stisknutím **ESC** se vrátíte na základní obrazovku.

#### Tabulka 5.3 – Kódy programu dovolená

| Kódy programu |     |     | Popis parametrů                                            |
|---------------|-----|-----|------------------------------------------------------------|
| HC1           | HC2 | HC3 |                                                            |
| 641           | 651 | 661 | Předvolba                                                  |
| 642           | 652 | 662 | Perioda č.: Start (n: 1 – 8)<br>DD:MM [výrobní nastavení:] |
| 643           | 653 | 663 | Perioda č: Konec (n: 1 – 8)<br>DD:MM [výrobní nastavení:]  |
| 648           | 658 | 668 | Provozní úroveň<br>Ochrana / Snížený                       |

00000

)))))))

Neexistuje žádný program dovolené pro ohřev TUV. Pokud máte v úmyslu být pryč delší dobu, můžete:

 set ECO režim pro ohřev TUV; Teplota TUV bude udržována na útlumové teplotě celých 24 hodin

nebo

► deaktivace ohřevu TUV; TUV nebude natápěna.

Obě tato nastavení lze provést pomocí odpovídajícího tlačítka na prostorovém přístroji QAA75.611, jak je popsáno v odstavci **3.6 s. 8** 

V režimu **ECO** pokud je legionelní funkce aktivována (viz odstavec **5.7 s. 17**), bude systém pravidelně provádět dezinfekční cykly.

Po návratu, nezapomeňte obnovit normální provoz.

## 5.6 NASTAVENÍ TOPNÉHO OKRUHU

Tabulka 5.4 – Parametry topných okruhů

Každý topný okruh (nebo zóna) má nějaké vlastní menu, ve kterém je možné nastavit provozní parametry.

Nejčastěji používané provozní parametry (režim a komfortní teplota) lze nastavit také přímo, jak je popsáno v odstavci 3.3 s. 7 a 4.3 s. 10, 3.4 s. 7 a 4.4 s. 11; odstavec 3.4 s. 7 také popisuje, jak nastavit útlumovou teplotu v

#### režimu programování.

Tento odstavec má význam pouze pro koncového uživatele, pokud si přeje provést speciální nastavení; V případě pochybností se obraťte na servisní oddělení firmy Robur, s.r.o.. Vstup do menu nastavení, provedete následovně:

- Ujistěte se, že jste na úvodní obrazovce; stiskněte pro jistotu dvakrát ESC.
- 2. Stiskněte **OK**; zobrazí se seznam menu.
- 3. Točte noblikem pro výběr menu:
  - Topný okruh 1
  - Topný okruh 2
  - ► Topný okruh 3

podle toho, který okruh si přejete nastavit.

- 4. Stiskněte **OK** pro vstup do menu.
- Otáčejte noblikem pro výběr parametru, viz Tabulka 5.4 s. 16.
- Pro úpravu hodnoty stiskněte **OK**; zobrazená hodnota začne blikat:
- 7. Otáčejte noblikem pro nastavení hodnoty
- 8. Stiskněte OK pro potvrzení.
- Pokud si přejete nastavit další parametry ve stejném menu, opakujte kroky 5, 6, 7 a 8 pro každý požadovaný parametr.

Po dokončení nastavení parametrů pro daný topný okruh, stiskněte **ESC** pro návrat na seznam menu; Nyní můžete nastavit další topné okruhy, nebo opětovným stisknutím **ESC** se vrátíte na základní obrazovku.

| Kódy parametru |      |      | Popis parametru                                            |
|----------------|------|------|------------------------------------------------------------|
| HC1            | HC2  | HC3  |                                                            |
| 700            | 1000 | 1200 | Pracovní mód                                               |
| 700            | 1000 | 1500 | Ochranný / Automatický / Útlumový / Komfortní              |
| 710            | 1010 | 1210 | Komfortní teplota (venkovní komfortní teplota)             |
| 710            | 1010 | 1510 | CC.C °C [tovární nastavení: HC1, HC2, HC3: 21.0 °C]        |
| 710            | 1012 | 1212 | Útlumová teplota (venkovní útlumová teplota)               |
| /12            | 1012 | 1512 | RR .R °C [tovární nastavení: HC1, HC2, HC3: 18.0 °C]       |
| 714            | 1014 | 1214 | Ochranná teplota (venkovní ochranná teplota)               |
| /14            | 1014 | 1514 | OO.O °C [tovární nastavení: HC1, HC2, HC3: 7.0 °C]         |
| 720            | 1020 | 1220 | Sklon topné křivky                                         |
| 720            | 1020 | 1520 | 0.10 – 4.00 [tovární nastavení: HC1, HC2: 0.76; HC3: 1.26] |
| 720            | 1020 | 1220 | Léto/zima přepínací teplota                                |
| 750            | 1050 | 1550 | LL.L °C [tovární nastavení: 18.0 °C]                       |
| 742            | 1042 | 1242 | Pokojová teplota náběhu                                    |
| /42            | 1042 | 1342 | °C (Neměňte toto nastavení)                                |

Vysvětlení parametrů uvedených v tabulce 5.4 s. 16 níže

#### 3.4 s. 7 a 4.4 s. 11.

ന്നു

Režim komfortní, útlumový a protizámrzná ochrana a požadované teploty

Tyto parametry jsou uvedeny v odstavci 3.3 s. 7 a 4.3 s. 10,

Přímé nastavení provozního režimu a komfortního teploty je stejné jako nastavení v režimu programování.

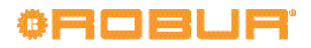

#### Ekvitermní křivka topení

999999

Každý topný okruh (nebo zóna) má svoji vlastní topnou křivku. Topná křivka umožňuje, aby systém v závislosti na venkovní teplotě a aktuálních požadavcích budovy přizpůsobil tepelný výkon dodávaného do koncových komponentů (radiátory, fankoil, podlahové topení, atd).

Z toho vyplývá, že výstupní teplota bude vyšší při nižších venkovních teplotách, a zase nižší při vyšších venkovních teplotách. Tento způsob má značné výhody ve srovnání s řešením s konstantní výstupní teplotou:

- komfortní ve vytápěném prostoru se výrazně zlepšil díky dodávce tepelné energie, která je přiměřená potřebě, a tedy i konstantní; zabrání se tím střídaní období s nadměrným topením s obdobími bez vytápění, což má za následek oscilující pokojovou teplotu.
- Systém je účinnější díky vyšší účinnosti tepelného čerpadla K18 a nižší tepelné disperzi,i vzhledem k nižší teplotě vody dodané v průběhu větší části zimního období; Výsledkem je výrazná úspora nákladů.

V závislosti na typu nádrže a její velikosti, je třeba nastavit správnou topnou křivku jako funkci parametry křivky (strmost).

Při prvotním uvedení do provozu systému, technik nastaví tento parametr na hodnotu, která vyhovuje typu a velikosti zásobníku pro každý okruh.

Nicméně, po prvním období provozu při proměnlivých klimatických podmínkách, můžete zaznamenat, že teplota v místnosti není konstantní pří výkyvech venkovní teploty; Především mohou nastat dva případy:

1. teplota v místnosti je nižší, když venkovní teplota je nižší

2. teplota v místnosti je vyšší, když venkovní teplota je nižší

Ukvapeným závěrům se vyhnete pokud provedete posouzení na základě několika pozorování, a to následujícím způsobem:

- venkovní teplota stabilní po dobu nejméně dvou dnů (tj neprovádějte pozorování, když se počasí mění)
- ve stejnou denní dobu, režimu vytápění s komfortním setpointem je aktivní alespoň během posledních několika hodin
- stejná hodnota komfortního setpointu
- nepoužívejte, alespoň 24 hodin předcházejících pozorování, druhé zařízení, jako jsou ruční nebo termostatické ventily na topných těles, nebo zónové termostaty s nebo bez časovačů: ventily musí být zcela otevřené a nastavení zóny termostatu musí být v alespoň o několik stupňů vyšší než je komfortní setpoint.

Pokud pozorování potvrdí, že situace odpovídá Případu 1, je nutné **zvýšit** strmost topné křivky, aby se zvýšila dodávku tepelné energie, když je venkovní teplota nízká.

Pokud pozorování potvrdí, že situace odpovídá Případu **2**, je nutné **snížit** strmost topné křivky, aby se zvýšila dodávku tepelné energie, když je venkovní teplota nízká.

Doporučujeme postupné úpravy, aby jste zabránili velkým změnám v nastavení; Například, pokud použijete střední sklon(strmost) topné křivky (1,26), získáte změnu o 1 ° C v prostorové teplotě , sklon je třeba měnit podle:

- 0,08 při venkovní teplotě -5 ° C
- 0.06 při venkovní teplotě -10 °C
- ▶ 0.04 při venkovní teplotě -20 °C

Například, pokud zjistíte, že při -10 ° C, teplota v místnosti je o 1 ° C nižší než hodnoty získané v mírných klimatických podmínkách, měli byste zvýšit sklon o 0.06.

Pokud na druhou stranu, zjistíte, že při -5 ° C je teplota v místnosti o 2 ° C vyšší než hodnoty získané v mírných klimatických podmínkách, snižte sklon o 0,16.

Dále, po každé změně v nastavení, nechte systém po dobu 1-2 dnů stabilizovat, aby bylo možné posoudit jeho účinek.

#### Léto/zima přepínací teplota

Pro každý topný okruh (nebo zónu), je k dispozici parametr pro definování venkovní teploty, nad kterou se topný systém automaticky vypne a pod kterou je opět aktivován.

- Zvýšení hodnoty
  - Posun vpřed aktivace topné soustavy
  - Zpozdění deaktivace topné soustavy
- Snížení hodnoty

- Posun vpřed aktivace topné soustavy
- Zpozdění deaktivace topné soustavy

Vnější teplota neodpovídá naměřené hodnotě v daném čase, ale hodnotě vyfiltrované pro tepelnou setrvačnost budovy.

Vytápění není deaktivováno, i když je mezní hodnota překročena, je-li topný okruh nastaven pro provoz v nepřetržitém režimu komfort.

#### Požadovaná teplota při náběhu

Pro správnou funkci systému, neměňte výrobní nastavení tohoto parametru ---°C (funkce deaktivována).

#### 5.7 NASTAVENÍ OHŘEVU TUV

Systém ohřevu TUV může být aktivován a deaktivovat přímo, jak je popsáno v odst. **3.6 s. 8**. Totéž můžete provést v režimu programování; můžete také změnit komfortní teplotu pro TUV, tj teplota bude udržována systémem v zásobníku TUV.

Vstup do menu nastavení, provedete následovně:

- Ujistěte se, že jste na úvodní obrazovce; stiskněte pro jistotu dvakrát ESC.
- 2. Stiskněte **OK**; zobrazí se seznam menu.
- 3. Otáčejte noblikem pro výběr menu DHW/ohřev TUV
- 4. Stiskněte **OK** pro vstup do menu.
- 5. Otáčejte noblikem pro výběr parametru, viz Tabulka 5.5 s. 17.
- Pro úpravu hodnoty stiskněte **OK**; zobrazená hodnota začne blikat:
- 7. Otáčejte noblikem pro nastavení hodnoty
- 8. Stiskněte OK pro potvrzení.
- 9. Pokud si přejete nastavit další parametry ve stejném menu, opakujte kroky 5, 6, 7 a 8 pro každý požadovaný parametr.

Po dokončení nastavení parametrů, stiskněte **ESC** pro návrat na seznam menu; Nyní můžete nastavit další parametry, nebo opětovným stisknutím **ESC** se vrátíte na základní obrazovku.

#### Tabulka 5.5 – Produkce TV parametry kódů

| Kódy parametru | Popis parametru |
|----------------|-----------------|
| TV             |                 |

| 1600 | Provozní režim<br>(Provozní režim)<br>Off / On / Eco                                       |
|------|--------------------------------------------------------------------------------------------|
| 1610 | Nominální nastavená teplota<br>(Komfortní teplota)<br>CC.C °C [výrobní nastavení: 55.0 °C] |

#### Provozní režim

Tento parametr je detailně popsán v odstavci 3.6 s. 8.

Přímé nastavení provozního režimu je stejné jako nastavení v režimu programování.

#### Komfortní teplota

Tovární nastavení 55 °C je vhodné pro drtivou většinu instalacích. V případě, že zásobník TUV je příliš velký, sníží se tato hodnota na 50 °C, což vede k úspoře nákladů.

Na druhé straně, pokud je zásobník relativně malý (není žádoucí), lze tuto hodnotu zvýšit. Doporučujeme však nepřekročit

#### Tabulka 5.6 – Legionelní cyklus tovární nastavení

teplotu 57 až 58 ° C; Může to mít dopad na efektivitu ohřevu TUV.

# Aktivace časového programu ohřevu TUV a úprava útlumové teploty TUV

Jak již bylo popsáno v odstavci **5.4 s. 13**, uvedené nastavení může provést pouze autorizovaný servisní technik firmy Robur, s.r.o..

#### Legionelní funkce

Systém ohřevu TUV obsahuje volitelnou funkci, která bude pravidelně spouštětcyklus pro prevenci a odstranění bakterií Legionella. Cyklus provádí opakovaně ohřev TUV až na hodnotu, která zabíjí bakterie.

Tato funkce je v továrním nastavení zakázána, a muže být povolena pouze autorizovaným servisním technikem, pokud je to vyžadováno.

Postup aktivace legionelní funkce najdete v tabulce 5.6 s. 18. V případě nutnosti, může autorizovaný servisní technik uvedené nastavení změnit.

| Charakteristika cyklu | Nastavení |
|-----------------------|-----------|
| Programování          | Týdenní   |
| Den vykonání          | Čtvrtek   |
| Začátek               | 02:00     |
| Teplota               | 60 °C     |
| Doba trvání           | 45 min    |

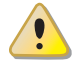

Uvědomte si, že, když je aktivována legionelní funkce, teplota TUV v zásobníku bude po několik hodin vyšší, než je obvyklé, jakmile systém spustí cyklus dezinfekce. Risk of scalding!/Nebezpečí opaření!

# 6 CHYBOVÁ HLÁŠENÍ

#### 6.1 SEZNAM CHYB A POKYNY PRO ŘEŠENÍ

Tabulka 6.1 s. 18 uvádí seznam chybových hlášení, které mohou být generovány řídicím systémem K18 spolu s jejich popisem a prioritou; Poslední sloupec tabulky uvádí řešení problému. Chyby jsou zobrazovány na displeji prostorové jednotky QAA75.611 symbolem  $\bigwedge$ . Pokud stisknete tlačítko ( $\mathring{\parallel}$ ), když se objeví tento symbol, na displeji se zobrazí kód chyby s nejvyšší prioritou i s jejím popisem. Žádné další chyby nebudou zobrazeny, dokud nebude vyřešena tato chyba.

Tabulka 6.1 – Seznam chybových hlášení ovladače jednotky K18

| Kód | popis                             | Priorita | Viz:     |
|-----|-----------------------------------|----------|----------|
| 10  | Venkovní teplotní čidlo B9        | 6        | Par. 6.2 |
| 26  | Teplotní čidlo rozdělovače B10    | 6        | Par. 6.2 |
| 30  | Průtokoměr 1 (1)                  | 6        | Par. 6.2 |
| 32  | Průtokoměr 2 (6)                  | 6        | Par. 6.2 |
| 50  | Čidlo TV 1 (2)                    | 6        | Par. 6.2 |
| 60  | Prostorové čidlo 1 (3)            | 6        | Par. 6.2 |
| 65  | Prostorové čidlo 2 (4)            | 6        | Par. 6.2 |
| 68  | Prostorové čidlo 3 (7)            | 6        | Par. 6.2 |
| 83  | Zkrat (5)                         | 8        | Par. 6.2 |
| 84  | Kolize adres                      | 3        | Par. 6.2 |
| 103 | Chyba komunikace                  | 3        | Par. 6.2 |
| 127 | Teplota cyklu legionely           | 6        | Par. 6.2 |
| 324 | BX stejná čidla                   | 3        | Par. 6.2 |
| 330 | BX1 žádná funkce                  | 3        | Par. 6.2 |
| 331 | BX2 žádná funkce                  | 3        | Par. 6.2 |
| 332 | BX3 žádná funkce                  | 3        | Par. 6.2 |
| 333 | BX4 žádná funkce                  | 3        | Par. 6.2 |
| 370 | Chyba tepelného čerpadla (zdroje) | 9        | Par. 6.3 |
| 441 | BX31 bez funkce                   | 3        | Par. 6.2 |
| 442 | BX32 bez funkce                   | 3        | Par. 6.2 |

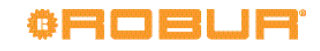

| 443 | BX33 bez funkce | 3 | Par. 6.2 |
|-----|-----------------|---|----------|
| 444 | BX34 bez funkce | 3 | Par. 6.2 |

(1) Čidlo B1 (topný okruh 1 výstupní čidlo)

(2) Čidlo B3 (čidlo TV)

(3) Prostorová jednotka 1

(4) Prostorová jednotka 2

(5) Uvedeno v této podobě v protokolu chyb přístupném pro servisní oddělení. Na obrazovce se zobrazuje text "**Bez připojení**" bez kódového označení.

(6) Čidlo B12 (topný okruh 2 výstupní čidlo)

(7) Prostorový přístroj 3

999999

# 6.2 CHYBY ŘÍDÍCÍ JEDNOTKY

Chyby se obvykle automaticky resetují, když je jejich příčina odstraněna; Pouze v některých případech je třeba provést reset ručně, jak je uvedeno níže.

V případě chyby **370** (**Zdroj termodynamiky**), fungování je popsáno v oddíle 6.3 s. 19.

Další chybové kódy obvykle signalizují poruchu některého kabelu nebo čidla nebo nesprávným nastavením ovládače (např. v důsledku neodborného pokus o změnu konfigurace).

> Změny v nastaveních popsaných v tomto manuálu NEzpůsobují chyby.

V každém případě, postupujte následovně:

- V případě, zobrazení informace o chybě, jak je popsáno v odstavci 6.1 s. 18, objeví se v levém dolním rohu **Reset ?** a vpravo dole nápis **Ano**, stisknutím tlačítka **OK** dvakrát můžete provést reset chyby.
- Pokud postup popsaný v bodu 1 není možné použít (zobrazení na displeji nenabízí reset) nebo nevyřeší problém, vypněte a následně znovu zapněte elektrické napájení řídící jednotky.
- V případě, že postup popsáný v bodě 2 nevyřeší problém, poznamenejte si kód chyby prostorové jednotky a kontaktujte servisní oddělení firmy Robur s.r.o..

## 6.3 ODSTRANĚNÍ CHYBY ZAŘÍZENÍ K 18

Pokud je kód chyby **370** (**Thermodynamic source**) jedná se o problém s tepelným čerpadlem K18:

- Vyčkejte 20-30 minut. Ve většině případů je tato chyba reakcí na přechodné jevy, které jsou automaticky vyřešeny řídicím panelem jednotky.
- Pokud chyba přetrvává, stiskněte buď resetovací tlačítko na pravé straně jednotky K18 (hned vedle průzorového okénka nad displejem řídicí desky jednotky), nebo tlačítko na krytu řídícího ovladače, jak je zobrazeno na obr. 2.1 s. 5.
- Pokud problém přetrvává nebo se opakuje během několika minut:
  - zkontrolujte, zda jednotka K18 je zapnutá (displej, viditelný přes průzor svítí); Pokud ne, zkontrolujte napájení;
  - zkontrolujte přívod plynu; Např. zkontrolujte, zda je pojisný ventil uzavřen. Po vyřešení problému stiskněte jedno z tlačítek pro reset, jak je uvedeno v bodě 2.
- 4. Pokud problém stále přetrvává i po obnovení elektrického napájení a přívod plynu, kontaktujte servisní oddělení firmy Robur, s.r.o.. Pokud je to možné, zapište si chybový kód z displeje jednotky K18 a sdělte ho servisnímu oddělení.
  - ► Na displeji se zobrazí jeden nebo více blikajících

kódů ve formátu **u xxx** nebo **E xxx**; písmeno **u** nebo **E** je zelené, **xxx** je třímístný numerický kód, který se zobrazuje červeně.

 Nastane-li více chybových kódů, budou zobrazeny postupně: poznamenejte si všechny kódy.

Zobrazování chybových kódů se střídá s dalšími informacemi:

- výstupní teplota vody, předchází zelený symbol 🖵

- vstupní teplota vody, předchází zelený symbol

rozdíl mezi těmito dvěma teplotami, předchází zelený symbol

Nastane-li alespoň jeden chybový kód, bude zelený symbol, a blikat.

Pokud se na displeji zobrazují právě tyto informace, musíte vyčkat několik sekund, než se zobrazí chybové kódy.

Další podrobnosti viz "Manuál pro instalaci, užívání a údržbu K18".

# Kód: D-LBR791

Revize: A

# Úkol firmy Robur

Firma Robur se stále věnuje inovaci svých výrobků a služeb v oblastech úsporného a ekologického vytápění.

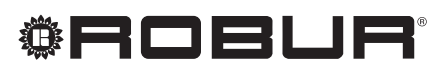

caring for the environment

Robur Spa tecnologie avanzate per la climatizzazione Via Parigi 4/6 24040 Verdellino/Zingonia (Bg) Italy T +39 035 888111 F +39 035 884165 www.robur.it robur@robur.it

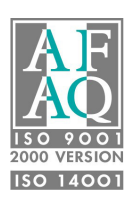